Fakultät für Humanwissenschaften

Institut für Psychologie

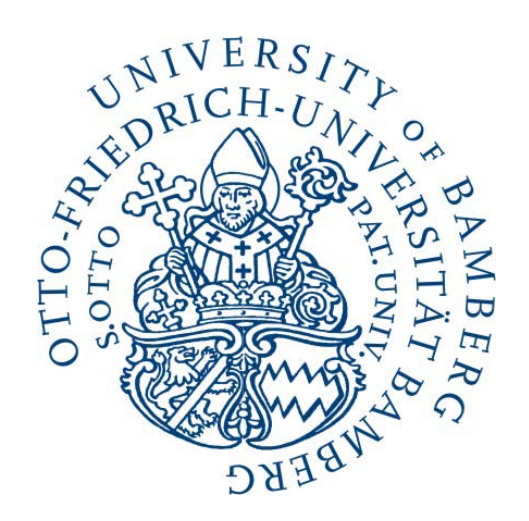

# Praktikumsbetreuung im Bachelorstudiengang Psychologie

(Stand: 21.1.2011)

### Inhalt:

| 1. | Allgemeines                                                       | S.  | 2  |
|----|-------------------------------------------------------------------|-----|----|
| 2. | Anleitung zur Benutzung des Praktikumskurses im Virtuellen Campus | .S. | 4  |
| 3. | Anmeldung zur Praktikumsbetreuung                                 | S.  | 13 |

# 1 Allgemeines

Auf Ihrem Weg zum Bachelor of Science im Studiengang Psychologie ist es wichtig, die theoretisch erworbenen Kenntnisse mit praktischen Erfahrungen anzureichern.

Bevor Sie sich um eine Praktikumsstelle bewerben ist es hilfreich zu überlegen, welche Erwartungen Sie an das Praktikum haben:

- Welche psychologischen Arbeitsbereiche interessieren mich?
- Welche besonderen Aufgaben und Erfahrungsbereiche gib es?
- Wie ist die Praktikumsstelle zu erreichen (Zeit, Geld)?
- Wie ist mein Ersteindruck von der Einrichtung?
- Welche Erfahrungen haben ehemalige Praktikanten in der Einrichtung gesammelt?

In Ihrem Studium werden diese Praxiseinblicke mit dem Pflichtmodul "Berufsorientierendes Praktikum" abgedeckt.

Das Pflichtmodul "Berufsorientierendes Praktikum" besteht aus

- Der Ableistung eines Praktikums in mindestens einem psychologischen Arbeitsbereich,
- Der Bearbeitung eines Online-Kurses zur Vorbereitung des Praktikums,
- Der Teilnahme an einer Praktikumsnachbetreuung,
- Der Abgabe eines Praktikumsberichtes über ein absolviertes Praktikum.

Ziel des Moduls ist es, praxisrelevante Kenntnisse über Arbeitsformen und –inhalte in psychologischen Arbeitsbereichen zu erwerben.

Voraussetzung für die Anerkennung der Praktikumsleistung ist, dass Sie von einem Psychologen oder einem Psychiater betreut werden, der Ihnen in einem Praktikumszeugnis die Anzahl der absolvierten Stunden bescheinigt.

Unabhängig davon, ob Sie die erforderlichen 330 Stunden Praktikum in einem Semester ableisten oder Sie diese auf mehrere Praktika über mehrere Semester aufteilen, ist die Teilnahme am Begleitseminar sowie die Abgabe des Berichtes nur einmal erforderlich. Der Praktikumsbericht umfasst folgende Inhalte:

- Organisatorische Daten (z. B. In welcher Einrichtung wurde das Praktikum absolviert? Wer ist der Träger der Einrichtung? Was sind die Aufgaben der Einrichtung?)
- Tätigkeiten der Praktikantin/ des Praktikanten (Welche Aufgaben wurden Ihnen zugewiesen? Veranschaulichung der Tätigkeit anhand eines anonymisierten Fallbeispiels oder der Beschreibung einer Aufgabe, die Sie als Praktikant umgesetzt haben)
- Lernkurve und eigene Erwartungen (Welche Lernziele haben Sie sich von dem Praktikum versprochen? Haben Sie Ihre Lernziele erreicht?)
- Kritische Würdigung des Praktikums (Was war gut bzw. nicht so gut bei Ihrem Praktikum bzgl. Institution, Aufgabenbereich und Lernzielerreichung?)

Nähere Informationen zum Praktikumsbericht erhalten Sie von Ihrem Dozenten im Rahmen der Nachbetreuung.

Die Anmeldung für die Nachbetreuung des Praktikums erfolgt über den Virtuellen Campus (siehe Abschnitt 2 & 3). Der VC-Kurs heißt "**Betreuung der Praktika**" (Passwort: "**Praktika**").

#### Wichtiger Hinweis:

Falls an Ihrer Praktikumsstelle mit infektiösen Stoffen/ Patienten gearbeitet wird, ist es ratsam

- Vor Beginn des Praktikums Ihren Infektionsstatus (Titer) von HIV, Hepatitis B & Hepatitis C bestimmen zu lassen
- Sich gegebenenfalls gegen Hepatitis B impfen zu lassen.

## 2 Anleitung zur Benutzung des Praktikumskurses im Virtuellen Campus

#### Schritt 1: Rufen Sie die Startseite des Virtuellen Campus auf!

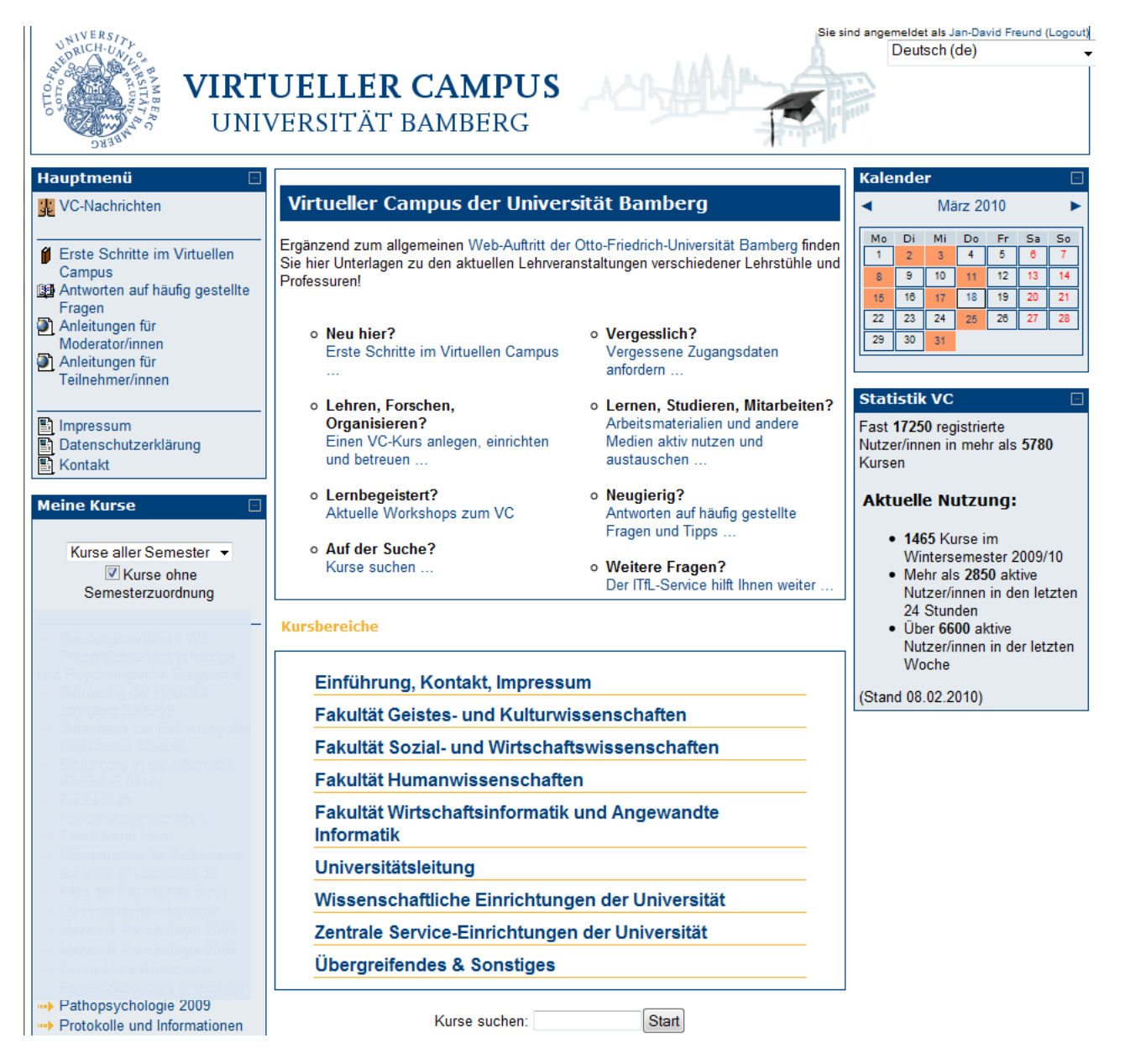

#### Schritt 2: Geben Sie unter Kurse suchen "Betreuung der Praktika" ein.

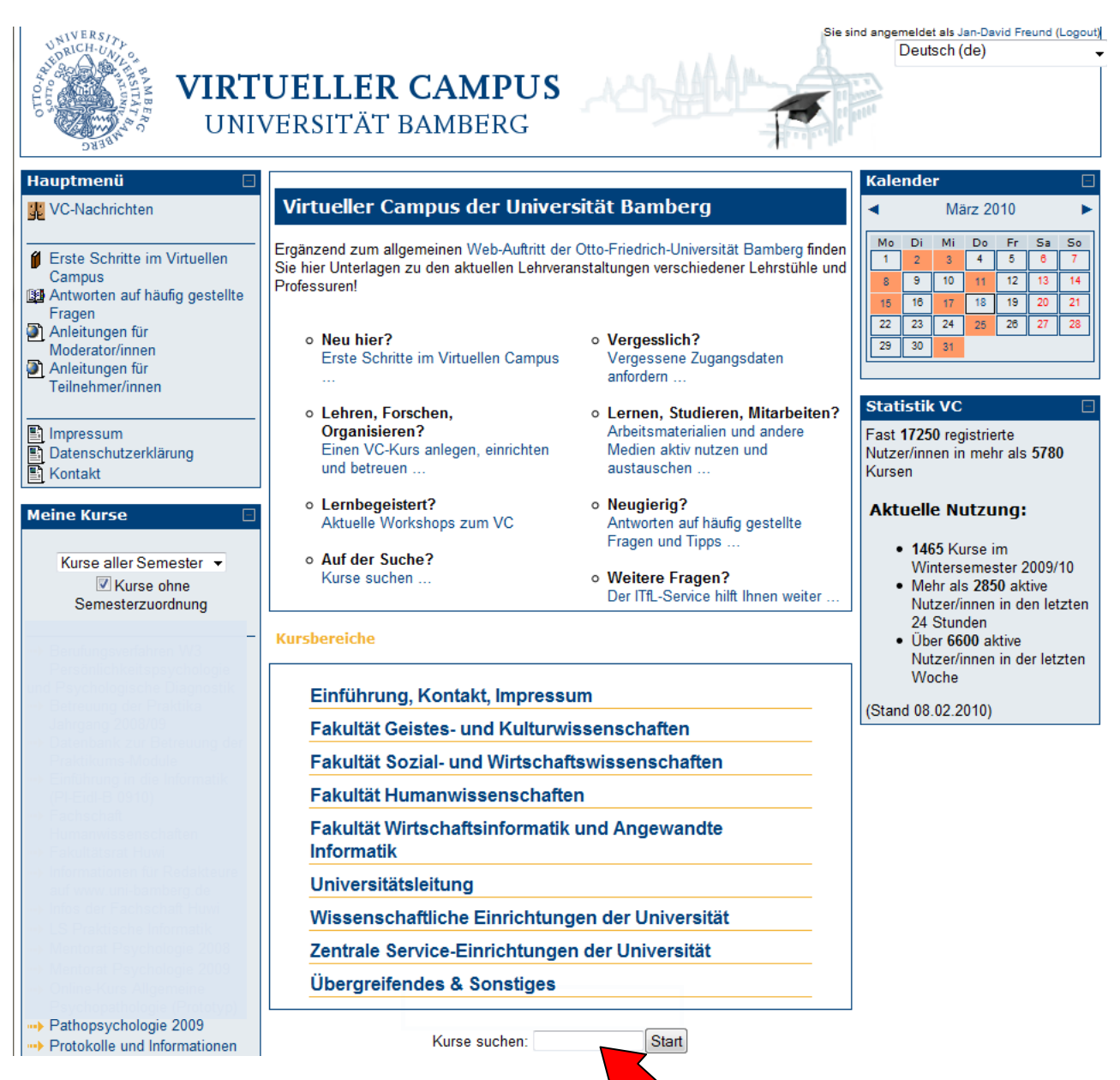

**Schritt 3:** Wählen Sie dort den Kurs "Betreuung der Praktika" aus. Den Schlüssel erhalten Sie beim Praktikumsbeauftragten oder Ihren Tutoren.

| VIRTUELLER CAMPUS<br>UNIVERSITÄT BAMBERG                                                    |               | Sie sind angemeldet als Jan-David Freund (Logout)                                                                 |
|---------------------------------------------------------------------------------------------|---------------|----------------------------------------------------------------------------------------------------|
| VC UniBa ► Kurse ► Suchen ► 'Betreuung                                                      | der Praktika' | Kurse suchen: Betreuung der Praktika Start                                                                        |
| Suchergebnisse: 1                                                                           |               |                                                                                                    |
| Betreuung der Praktika Jahrgang 2008/09                                                     |               | Betreuung der Praktika 2009                                                                                       |
| Moderator/in: Jörn Freese<br>Moderator/in: Jan-David Freund<br>Moderator/in: Joerg Wolstein |               | Kursbereich: Fakultät Humanwissenschaften / Psychologie / Professur für<br>Pathopsychologie / Sommersemester 2009 |
|                                                                                             |               |                                                                                                    |
|                                                                                             |               |                                                                                                    |
|                                                                                             | Kurse suchen  | : Betreuung der Praktika Start                                                                                    |
|                                                                                             |               |                                                                                                    |

**Schritt 4:** Sobald Sie sich angemeldet haben, sind Sie auch für den Kurs "Datenbank zur Betreuung der Praktikumsmodule" angemeldet. Dort finden Sie alle wichtigen Möglichkeiten und Informationen.

| VIRTUELLER CAMPUS                                                                                                    | Sie sind angemeldet als Jan-David Freund: Teilnehmer/in (Zu meiner Ausgangsrolle zurüdkehren) |                                                                                                    |
|----------------------------------------------------------------------------------------------------|-----------------------------------------------------------------------------------------------|----------------------------------------------------------------------------------------------------|
| UniBa ► Betreuung der Praktika Jahrgang Zu meiner Ausgang:                                                                                                    |                                                                                               | Ausgangsrolle zurückkehren                                                                                        |
| Personen       Themen für jede Woche         Image: Teilnehmer/innen       Image: Teilnehmer/innen         Aktivitäten       Image: Teilnehmer/innen         Arbeitsmaterialien       19. April - 25. April         Foren       Erklärung zum Praktikumskurs |                                                                                               | Neueste Nachrichten                                                                                               |
| Suche in Foren                                                                                                    |                                                                                               | Bald aktuell  Es gibt keine weiteren Termine Zum Kalender Neuer Termin                                            |
| Administration       Bewertungen       Abmelden aus Betreuung<br>der Praktika Jahrgang       2008/09       Profil                                                                                                    |                                                                                               | Neueste Aktivitäten<br>Aktivität seit Donnerstag, 18.<br>März 2010, 11:41<br>Alle Aktivitäten der letzten<br>Zeit |
| Meine Kurse       Kurse aller Semester ▼       ♥ Kurse ohne       Semesterzuordnung                                                                                                    |                                                                                               | Neues im Kurs:<br>Arbeitsmaterial aktualisiert:<br>Erklärung zum<br>Praktikumskurs                                |
| Datenbank zur<br>Betreuung der<br>Praktikumsmodule                                                                                                    |                                                                                               |                                                                                                    |

Schritt 5: Unter "Bewertungsdatenbank" finden Sie alle wichtigen Optionen und die bisher eingestellten Praktikumsstellen.

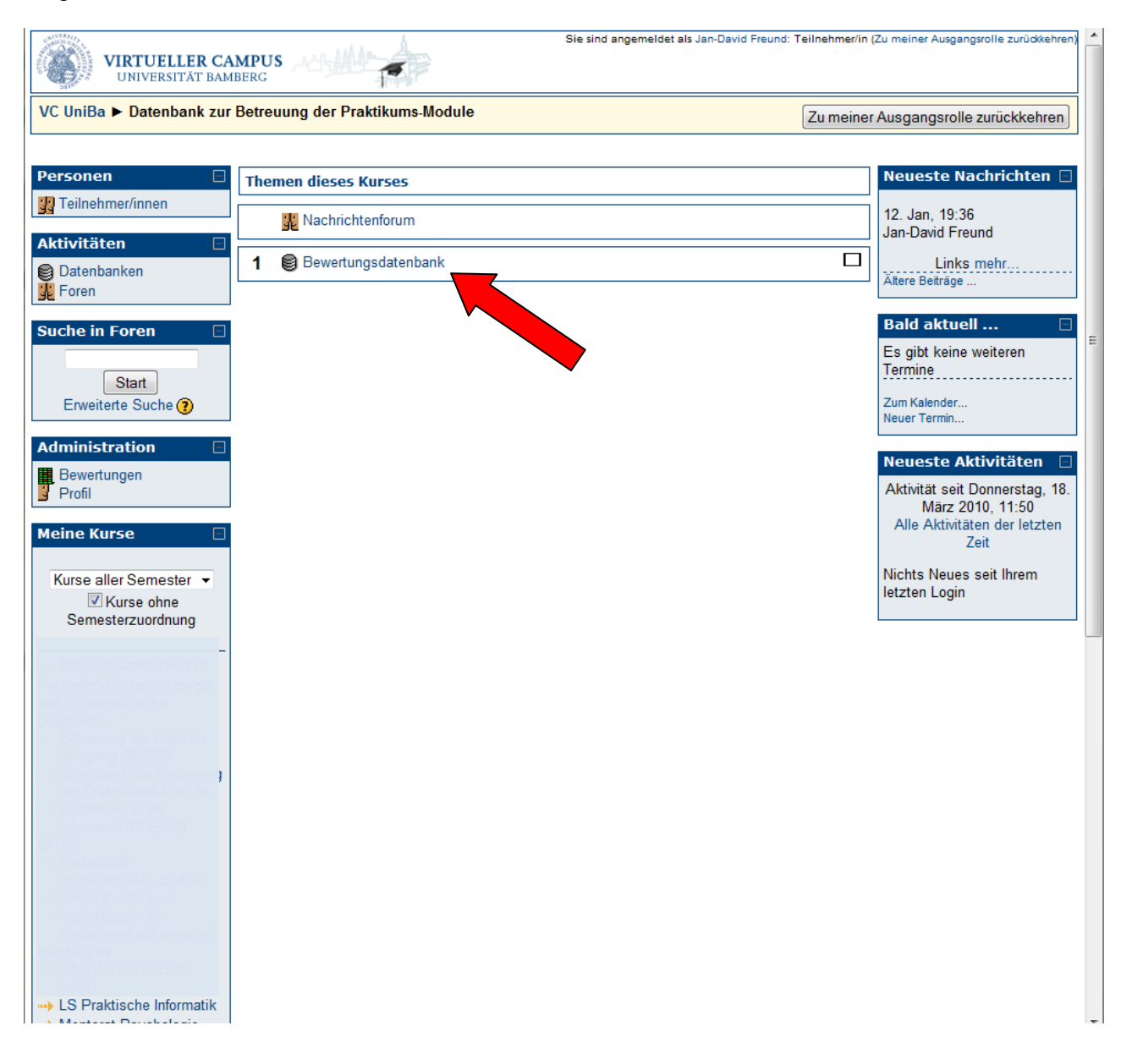

**Schritt 6:** In der "Bewertungsdatenbank" haben Sie viele Optionen, von denen jedoch nur drei für Sie relevant sind: Die "Einzelansicht", die "Listenansicht" und die Option "Eintrag hinzufügen".

| 0 <sup>GIVERSID</sup> | Å                                                                                                    |                             |             |        | Direktzur  |          |
|-----------------------|----------------------------------------------------------------------------------------------------|-----------------------------|-------------|--------|------------|----------|
| VIR<br>UN             | TUELLER CAMPUS                                                                                                    |                             | L           |        | Direkt zu. | <b>T</b> |
|                       | Detember k zur Petrauung der Draktikume Medule b. Detember kon b. Pauertur                                                                                | andatanhan                  | l.          |        |            |          |
| VC UNDA P L           | Datenbank zur betreuung der Praktikums-modure 🕨 Datenbanken 🕨 bewertun                                                                                    | igsuatenban                 | к           |        |            |          |
| Bewertung             | gsdatenbank                                                                                                    |                             |             |        |            |          |
|                       |                                                                                                    |                             |             |        |            |          |
|                       | In der Datenbank können Sie bisherige Praktikumsberichte einsehen und Ihre<br>Praktikums einfügen (benutzen Sie dafür die Bearbeiten-Funktion unter Einze | e Bewertunge<br>elansicht). | n nach Abso | hluss  | les        |          |
|                       | Listenansicht Einzelansicht Suche Eintrag hinzufügen Export                                                                                               | Vorlagen                    | Felder      | Vorlag | ensätze    |          |
|                       | Seite: 1 2 (Nächste)                                                                                                    |                             |             |        |            |          |
| Stellenname:          | Nationales Bildungspanel - Dies ist nur ein Beispiel!                                                                                                    |                             |             |        |            |          |
| Kontaktdaten:         | Prof. Dr. Sabine Weinert                                                                                                    |                             |             |        |            |          |
| Webseite:             | http://www.uni-bamberg.de/neps/                                                                                                    |                             |             |        |            |          |
|                       | ية <i>٩</i> ×                                                                                                    |                             |             |        |            |          |
| Stellenname:          | Nationales Bildungspanel - Ein Beispiel für eine noch offene Stelle                                                                                       |                             |             |        |            |          |
| Kontaktdaten:         | Prof. Dr. Sabine Weinert                                                                                                    |                             |             |        |            |          |
| Webseite:             | http://www.uni-bamberg.de/neps/                                                                                                    |                             |             |        |            |          |
|                       | <b>ير</b> م ×                                                                                                    |                             |             |        |            |          |
| Stellenname:          | Lehrstuhl für Allgemeine Psychologie und Methodenlehre der Uni Bamberg                                                                                    |                             |             |        |            |          |
| Kontaktdaten:         | Prof. Dr. Claus-Christian Carbon                                                                                                    |                             |             |        |            |          |
| Webseite:             | www.uni-bamberg.de/allgpsych/                                                                                                    |                             |             |        |            |          |
|                       | <b>点</b> 9. ×                                                                                                    |                             |             |        |            |          |
| Stellenname:          | Martin Gropius Krankenhaus in Eberswalde (Nähe Berlin)                                                                                                    |                             |             |        |            |          |
| Kontaktdaten:         | Dr. med. A. Grüger                                                                                                    |                             |             |        |            |          |
| Webseite:             | www.mgkh.de/                                                                                                    |                             |             |        |            |          |
|                       | ية <i>۵</i> . ×                                                                                                    |                             |             |        |            |          |
| Stellenname:          | Zentren für Psychiatrie Südwürttemberg, Münsterklinik Zwiefalten                                                                                          |                             |             |        |            |          |
| Kontaktdaten:         | Silvia Nell                                                                                                    |                             |             |        |            |          |
| Webseite:             | http://www.zfp-web.de                                                                                                    |                             |             |        |            |          |
|                       | * a ×                                                                                                    |                             |             |        |            |          |

Von hier aus haben Sie zwei verschiedene Möglichkeiten:

- Sie können eine Praktikumsstelle suchen und die Bewertungen Ihrer Kommilitonen lesen (weiter bei Schritt 7)
- Sie können eine neue Praktikumsstelle oder eine Bewertung zu einer Stelle eintragen (weiter bei Schritt 8)

**Schritt 7:** Die Einzelansicht bietet sich am besten an, um durch die einzelnen Stellen zu blättern. Alternativ lässt sich dafür die Listenansicht aus Schritt 6 nutzen.

| JniBa ► Datenbank zur Betreuung                          | der Praktikums-Module ► Datenbanken ► Bewertungsdatenbank                                                                       |
|----------------------------------------------------------|----------------------------------------------------------------------------------------------------|
| wertungsdatenbank                                        |                                                                                                    |
| Listenansicht Ein                                        | zelansicht Suche Eintrag hinzufügen Export Vorlagen Felder Vorlagensätze                                                        |
|                                                          | Seite: 1 2 3 4 5 6 7 8 9 10 11 12 13 (Nächste)                                                                                  |
| Name der Praktikumsstelle                                | Nationales Bildungspanel - Dies ist nur ein Beispiel!                                                                           |
| Homepage der Praktikumsstelle                            | http://www.uni-bamberg.de/neps/                                                                                                 |
| Kontaktdaten der Praktikumsstelle                        | Universität Bamberg<br>Luitpoldstraße 5<br>96052 Bamberg<br>Tel.: +49-(0)951-863-555-Nase                                       |
| Genehmigung                                              | Die Stelle wurde bereits genehmigt.                                                                                             |
| Name des Ansprechpartners                                | Prof. Dr. Sabine Weinert                                                                                                    |
| Kontaktdaten des Ansprechpartners                        | Universität Bamberg<br>Lehrstuhl für Psychologie I                                                                              |
|                                                          | Markusplatz 3<br>96045 Bamberg                                                                                                  |
|                                                          | Tel.: +49-(0)951-863-1900                                                                                                    |
|                                                          | Entwicklungspsychologie(at)uni-bamberg.de                                                                                       |
| Voraussetzungen                                          | Ein abgeschlossener Bachelor ist nicht erforderlich.                                                                            |
| Mindestdauer in Wochen                                   | 4                                                                                                    |
| Tätigkeitsart                                            | Einblick an verschiedenen Stellen in Messverfahren zur Erhebung verschiedener Kompetenzen im Kindergarten- un<br>Vorschulalter. |
|                                                          | Einteilung von Erhebern, Dateneingabe, Schuheputzen                                                                             |
| Bewertung 1: Mit welchen Punkten<br>waren Sie zufrieden? | Relevanz für Studium und Beruf<br>Atmosphäre und Arbeitsklima<br>Betreuung<br>Einbindung in die Tätigkeiten<br>Insgesamt        |
| Anmerkungen zu Bewertung 1                               | Nachdem ich in der ersten Woche                                                                                                 |
|                                                          |                                                                                                    |

| VIRTUELLER CAMP<br>UNIVERSITÄT BAMBER<br>UniBa > Datenbank zur Bet | US<br>reuung der Praktikums-Module > Datenbanken > Bewertungsdatenbank                                       |
|--------------------------------------------------------------------|----------------------------------------------------------------------------------------------------|
| wertungsdatenbank                                                  |                                                                                                    |
| Listenansicht                                                      | Einzelansicht Suche Eintrag hinzufügen Export Vorlagen Felder Vorlagensätze                                  |
|                                                                    |                                                                                                    |
| Neuer Eintrag                                                      | ]                                                                                                    |
| Name der<br>Praktikumsstelle                                       |                                                                                                    |
| Homepage der<br>Praktikumsstelle                                   | http://                                                                                                    |
| Kontaktdaten der<br>Praktikumsstelle                               | Trebuchet     ▼     1 (8 pt)     ▼     Sprache     ▼     B     I     U     S     ×2     ×2     W     №     № |
|                                                                    |                                                                                                    |
|                                                                    |                                                                                                    |
|                                                                    |                                                                                                    |
|                                                                    | Prad:<br>(? ********) Über den HTML-Editor (?)                                                               |
| Genehmigung<br>(Eine                                               | Die Stelle wurde bereits genehmigt.<br>Die Stelle wurde noch nicht genehmigt                                 |
| Genehmigung ist<br>nur von Prof.<br>Wolstein<br>einzustellen!)     |                                                                                                    |
| Name des<br>Ansprechpartners                                       |                                                                                                    |
| Kontaktdaten des<br>Ansprechpartners                               | Trebuchet → 1(8 pt) → → Sprache → B I U S ×2 x <sup>2</sup> 0 × 0                                            |
|                                                                    |                                                                                                    |
|                                                                    |                                                                                                    |
|                                                                    |                                                                                                    |

Schritt 8: Um einen neuen Eintrag zu erstellen, verwenden Sie "Eintrag hinzufügen"

**Schritt 9:** Nachdem Ihr Praktikum vorüber ist, nutzen Sie die Listenansicht, um dort über das "Hand-mit-Stift-Symbol" den bestehenden Eintrag zu verändern.

| VIR<br>UN     | IVERSITÄT BAMBERG                                                                                                    |
|---------------|----------------------------------------------------------------------------------------------------|
| VC UniBa ► D  | atenbank zur Betreuung der Praktikums-Module ► Datenbanken ► Bewertungsdatenbank                                                                                                    |
| Bewertung     | jsdatenbank                                                                                                    |
|               | In der Datenbank können Sie bisherige Praktikumsberichte einsehen und Ihre Bewertungen nach Abschluss des<br>Praktikums einfügen (benutzen Sie dafür die Bearbeiten-Funktion unter Einzelansicht). |
|               | Listenansicht Einzelansicht Suche Eintrag hinzufügen Export Vorlagen Felder Vorlagensätze                                                                                                    |
|               | Seite: 1 2 (Nächste)                                                                                                    |
| Stellenname:  | Nationales Bildungspanel - Dies ist nur ein Beispiel!                                                                                                    |
| Kontaktdaten: | Prof. Dr. Sabine Weinert                                                                                                    |
| Webseite:     | http://www.uni-bamberg.de/neps/                                                                                                    |
|               | ≤                                                                                                    |
| Stellenname:  | Nationales Bildungspanel - Ein Beispiel für eine noch offene Stelle                                                                                                    |
| Kontaktdaten: | Prof. Dr. Sabine Weinert                                                                                                    |
| Webseite:     | http://www.uni-bamberg.de/neps/                                                                                                    |
|               | al 4 X                                                                                                    |
| Stellenname:  | Lehrstuhl für Allgemeine Psychologie und Methodenlehre der Uni Bamberg                                                                                                    |
| Kontaktdaten: | Prof. Dr. Claus-Christian Carbon                                                                                                    |
| Webseite:     | www.uni-bamberg.de/allgpsych/                                                                                                    |
|               | ية <i>٩</i> ×                                                                                                    |
| Stellenname:  | Martin Gropius Krankenhaus in Eberswalde (Nähe Berlin)                                                                                                    |
| Kontaktdaten: | Dr. med. A. Grüger                                                                                                    |
| Webseite:     | www.mgkh.de/                                                                                                    |
|               | ية <i>ه</i> ×                                                                                                    |
| Stellenname:  | Zentren für Psychiatrie Südwürttemberg, Münsterklinik Zwiefalten                                                                                                    |
| Kontaktdaten: | Silvia Nell                                                                                                    |
| Webseite:     | http://www.zfp-web.de                                                                                                    |
|               | d a X                                                                                                    |

**Schritt 10:** Tragen Sie Ihre Bewertung einfach in das oberste freie Bewertungsfeld ein und klicken Sie ganz am Ende der Seite auf "Speichern und anzeigen". Jede Bewertung besteht aus zwei Teilen. Aus den sog. Checkboxes, bei denen Sie angeben können, mit welchen der vorgegebenen Kategorien Sie zufrieden waren, und aus einem Feld, das Ihnen Platz für einen kurzen Bericht bietet.

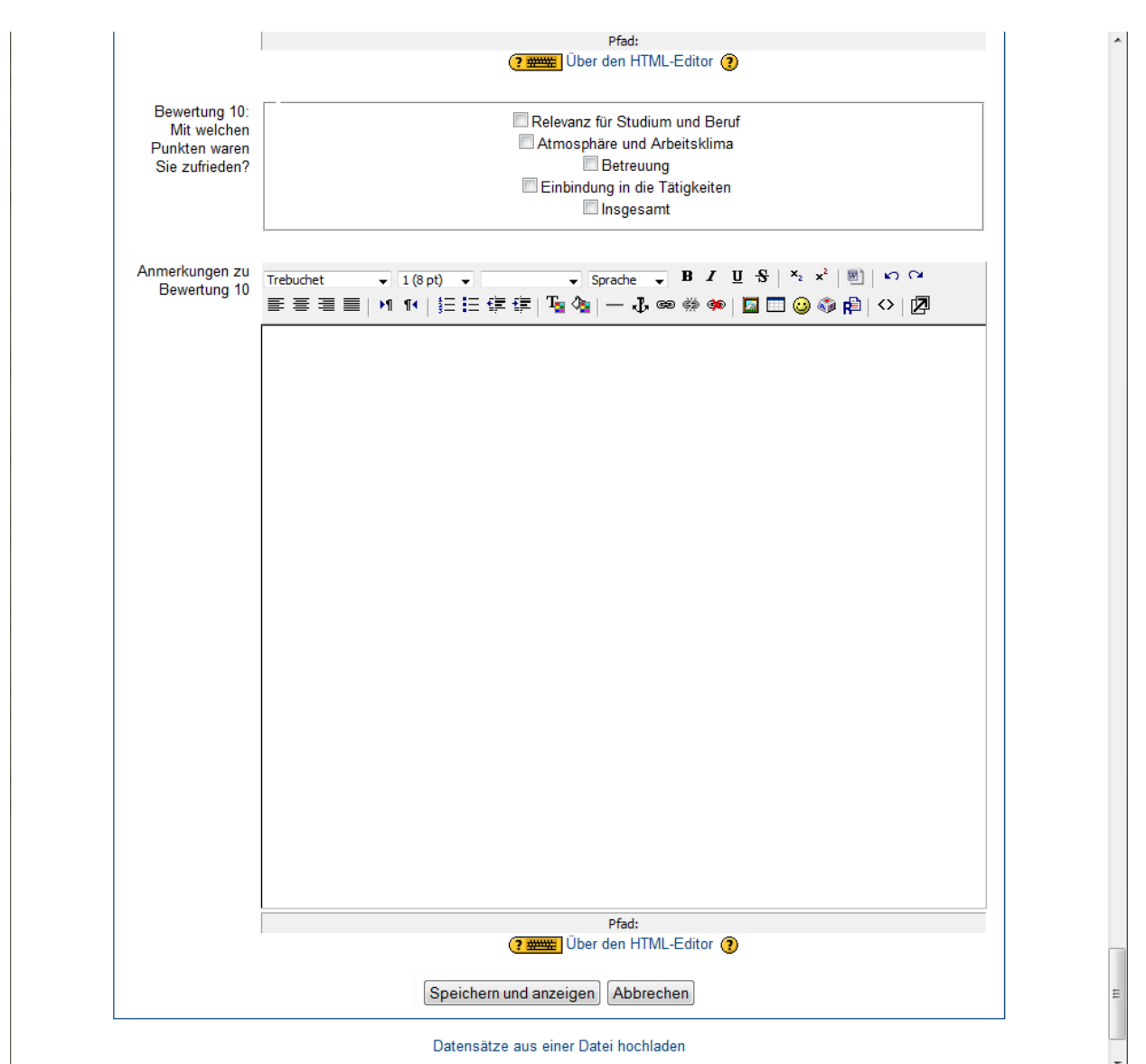

### 3 Anmeldung für die Praktikumsbetreuung

Das Begleitseminar zum Praktikum unterteilt sich in zwei Teilbereiche:

#### Vorbereitung

Im VC-Kurs "Betreuung der Praktika" (Passwort: "Praktika") finden Sie mehrere Videoaufzeichnungen zum Thema Praktikum. Sie haben die Möglichkeit, diese Aufzeichnungen anzusehen, um sich mit verschiedenen beruflichen Perspektiven des Faches Psychologie vertraut zu machen.

#### <u>Nachbetreuung</u>

Die Nachbetreuung ihres Praktikums findet im darauffolgenden Semester statt. Da diese von mehreren Dozenten angeboten wird, ist hierfür eine <u>separate Anmeldung</u> erforderlich.

Um sich für die Praktikumsbetreuung anzumelden, nehmen Sie an der Abstimmung im VC-Kurs "Betreuung der Praktika" teil. Die Abstimmung finden Sie unter "Einteilung der Teilnehmer". Sie tragen sich für eine Gruppe ein, indem Sie sich für einen der genannten Dozenten entscheiden, von dem Sie betreut werden möchten. Die Stimmabgabe zählt dann als verbindliche Anmeldung für die Seminarteilnahme bei diesem Dozenten zum genannten Termin.

Falls Sie noch weitere Fragen zum Thema "Berufsorientierendes Praktikum" haben, schreiben Sie bitte eine Mail an <u>simone.kremer@uni-bamberg.de</u>.